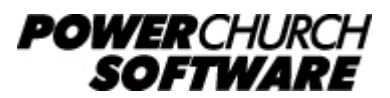

View all Knowledge Base articles online at <u>www.powerchurch.com</u>

# PowerChurch Mailroom Walkthrough

The PowerChurch Mailroom is an add-on product which allows you to process Postal address certification and Presort mailings from within PowerChurch Plus. For more information, visit <u>www.powerchurch.com/products/mailroom/</u>.

This document will address some of the more frequently asked questions regarding PowerChurch Mailroom. The document is presented in two sections, CASS Assistant and Presort Assistant.

# **CASS** Assistant

CASS Certifying your Family Mailing List records helps you take advantage of higher postage discounts. Your records are compared against a national US Postal Service database and are standardized and completed with ZIP +4, Carrier Route, and Delivery Point information.

From the Utilities menu, choose CASS Postal Processing. This starts the CASS Assistant. At any time during this process, you can press the F1 key on your keyboard to bring up the context-sensitive help document.

## **CASS Assistant Walk-Through**

### 1. Processing Options -

Incremental Processing: Currently, PowerChurch Mailroom does not support incremental processing. All of your records are verified in the CASS processing each time through.

<u>Dual Address Preference</u>: In the case of an address having both street address and PO Box listed, choose which you would like to be processed. The "Position (Bottom)" option will process whichever address shows on address line two. The Postal Service will use whatever address is listed closest to the Ciity, State & ZIP Code line. The option that you choose here will "rearrange" your addresses, if necessary, to match this format.

<u>Missing/Invalid Unit Information</u>: This controls whether or not "high-rise" addresses whose unit number fails the DPV (Deliver Point Validation) should be included in the Zip+4 count total on the PS-3553 form.

<u>Review Errors</u>: Check this box if you would like to review a list of addresses that could not be validated at the end of the process and attempt to lookup and correct the addresses. **Click Next.** 

| CASS Agent Wizard                                      |
|--------------------------------------------------------|
| Processing Options<br>Specify your processing options. |
| Incremental Processing                                 |
| Help Cancel < Back Next > Finish                       |

2. **Formatting Options** - The settings on this screen can be left at their defaults without causing problems. Check the option box that reads "Update city, state, and/or ZIP code when possible" in the Uncorrected Addresses section. This will validate the City, State, and ZIP Code even if the address information is not correct.

| Above                     | delivery ad                                                                                                    | dress line                                                                                                    |
|---------------------------|----------------------------------------------------------------------------------------------------|----------------------------------------------------------------------------------------------------|
| Abbreviate                | Full                                                                                                    | Abbreviate with punctuation                                                                                                    |
| Abbreviate                | Full                                                                                                    | Abbreviate with punctuation                                                                                                    |
| Abbreviate                | Full                                                                                                    | Abbreviate with punctuation                                                                                                    |
| Abbreviate                | Full                                                                                                    | Abbreviate with punctuation                                                                                                    |
| PER CASE (©<br>name<br>ds | ) lower case                                                                                                    | e                                                                                                    |
|                           | <ul> <li>Abbreviate</li> <li>Abbreviate</li> <li>Abbreviate</li> <li>Abbreviate</li> <li>Abbreviate</li> <li>Abbreviate</li> </ul> | <ul> <li>Above delivery ad</li> <li>Abbreviate</li> <li>Full</li> <li>Abbreviate</li> <li>Full</li> <li>Abbreviate</li> <li>Full</li> <li>Abbreviate</li> <li>Full</li> <li>Abbreviate</li> <li>Full</li> <li>PER CASE</li> <li>lower case</li> <li>name</li> <li>ds</li> </ul> |

3. **Data Elements** - Skip this step, these features are not available in PowerChurch Mailroom. **Click Next.** 

| CASS Agent Wizard                                                           | ×      |
|-----------------------------------------------------------------------------|--------|
| Data Elements<br>Specify the fields that you would like to update.          |        |
| Additional Data                                                             |        |
| Look up Line-of-Travel (LOT) number - required for some Carrier Route sorts |        |
| Look up secondary elements using SuiteLink                                  |        |
|                                                                             |        |
|                                                                             |        |
|                                                                             |        |
|                                                                             |        |
|                                                                             |        |
|                                                                             |        |
|                                                                             |        |
|                                                                             |        |
|                                                                             |        |
| Help Cancel < Back Next >                                                   | Finish |

4. Mailer Address - Enter the church name and address. Click Finish.

| SS Agent Wizard<br>Mailer Address<br>Specify the mailer's name ar | nd address.     |        |        | 56     |
|-------------------------------------------------------------------|-----------------|--------|--------|--------|
| List Processor                                                    |                 |        |        |        |
| Company Name:                                                     | PowerChurch Sof | tware  |        |        |
| Mailer                                                            |                 |        |        |        |
| Name:                                                             | PowerChurch Sof | tware  |        |        |
| Address:                                                          | 601 Alliance Ct |        |        |        |
| City, State, and ZIP Code:                                        | Asheville       |        | NC     | 28806  |
|                                                                   |                 |        |        |        |
|                                                                   |                 |        |        |        |
|                                                                   |                 |        |        |        |
|                                                                   |                 |        |        |        |
| Help                                                              | Cancel          | < Back | Next > | Finish |

5. **Address Correction Progress** - This screen shows the final stats of your CASS Processing.

| December 2<br>1,964<br>1,964                        | 007                                                                                                    | Elapse<br>Time R                                                                                                    | d Time: 0<br>.emaining: 0                                                                                                    | 00:00:38                                                                                                    |
|-----------------------------------------------------|----------------------------------------------------------------------------------------------------|----------------------------------------------------------------------------------------------------|----------------------------------------------------------------------------------------------------|----------------------------------------------------------------------------------------------------|
|                                                     |                                                                                                    |                                                                                                    |                                                                                                    | 100%                                                                                                    |
| 1,854<br>0<br>110<br>: 108<br>1,775<br>: 39<br>: 40 | 94%<br>0%<br>6%<br>5%<br>90%<br>2%<br>2%                                                                                                    | Record Type:<br>Street:<br>PO Box:<br>Firm:<br>High Rise:<br>Exact:<br>Default:<br>Rural Route:<br>Exact:<br>Default:<br>Gen Delivery:                                                                                      | 1,515<br>143<br>6<br>129<br>57<br>2<br>0<br>0                                                                                                    | 77%<br>7%<br>0%<br>7%<br>3%<br>0%<br>0%                                                                                                    |
| S Form 3553)<br>t Sav                               | e As PDF                                                                                                    |                                                                                                    |                                                                                                    | Close                                                                                                    |
|                                                     | December 2<br>1,964<br>1,964<br>1,964<br>1,854<br>0<br>110<br>110<br>110<br>108<br>1,775<br>199<br>108<br>1,775<br>199<br>108<br>1,775<br>108<br>1,775<br>109<br>1,775<br>109<br>109<br>109<br>100<br>110<br>110<br>110<br>110<br>110<br>110 | <ul> <li>December 2007</li> <li>1,964</li> <li>1,964</li> <li>1,854 94%</li> <li>0 0%</li> <li>10 6%</li> <li>108 5%</li> <li>1,775 90%</li> <li>39 2%</li> <li>40 2%</li> <li>S Form 3553)</li> <li>Save As PDF</li> </ul> | Elapse<br>1,964 Time R<br>1,964 Record Type:<br>1,854 94% Street:<br>0 0% PO Box:<br>110 6% Firm:<br>High Rise:<br>: 108 5% Exact:<br>Default:<br>1,775 90% Rural Route:<br>: 39 2% Exact:<br>29 2% Exact:<br>0 0 2% Default:<br>39 2% Exact:<br>5 Form 3553)<br>: Save As PDF | Elapsed Time: 0<br>1,964<br>1,964<br>1,964<br>Record Type:<br>1,854 94% Street: 1,515<br>0 0% PO Box: 143<br>110 6% Firm: 6<br>High Rise:<br>108 5% Exact: 129<br>Default: 57<br>1,775 90% Rural Route:<br>39 2% Exact: 2<br>39 2% Exact: 2<br>40 2% Default: 0<br>Gen Delivery: 0<br>Form 3553)<br>Save As PDF |

To generate form PS-3553, which serves as proof to the Post Office that your records have been CASS certified, use the buttons at the bottom left of the screen: Preview (to view on the screen), Print (to send directly to the printer), or Save As PDF (save the report as an Acrobat PDF file).

If you chose to review errors, a screen will pop up that walks you through looking up and correcting addresses that were not able to be verified. Click the Lookup button to search for closer matches. Click the right arrow button to move on to the next address. **Click Exit** when finished.

| eview of 'CA                  | SS Records'    |    | -              | 1000             | V X         |
|-------------------------------|----------------|----|----------------|------------------|-------------|
| Original Red                  | ord: 01209R    |    |                | Suggested        |             |
| John                          | Smith          |    | Name           | John             | Smith       |
|                               |                |    | Company        |                  |             |
| 12121 Wror                    | ng Address Bvd |    | Address Line 1 | 12121 Wrong      | Address Bvd |
|                               |                |    | Address Line 2 |                  |             |
| Asheville                     |                | NC | City, State    | Asheville        | NC          |
| 28806                         |                |    | Zip, Car-Rt    | 28806            | I           |
| Retry                         | Кеер           |    | LookUp         | Retry            | Кеер        |
| Errors                        |                |    | B              | ecords to be rev | viewed      |
| Errors<br>Street name invalid |                |    |                | 1                | 110<br>¢    |
|                               |                |    |                | Exit             | Help        |
|                               |                |    |                |                  |             |

### Presort Assistant

From any of the "Print Mailing Labels" menu options in PowerChurch Plus, use the Selection Criteria screen to narrow the list of people to whom to you are sending the mailing. Click OK. The next screen will have an option that reads "Print Labels Using Presort Assistant". Check this box and click OK.

| Mailing Label Options                                                                                                    |  |  |  |  |
|----------------------------------------------------------------------------------------------------|--|--|--|--|
| An option to select and modify the printer settings will<br>appear before printing begins.                                                                       |  |  |  |  |
| Print labels using Presort Assistant                                                                                                    |  |  |  |  |
| Type of labels: 20 label sheets (5161)                                                                                                    |  |  |  |  |
| Labels per family: 1 📩                                                                                                    |  |  |  |  |
| <ul> <li>Print bar codes</li> <li>Print carrier routes</li> <li>Restart at specific record</li> <li>Print attention line</li> <li>Print label preview</li> </ul> |  |  |  |  |
| Create file for Mailer's +4                                                                                                    |  |  |  |  |
| OK       Test Label       Cancel                                                                                                    |  |  |  |  |

This starts the Presort Assistant, which will step through the process of generating your mailing. At any time during this process, you can press the F1 key on your keyboard to bring up the context-sensitive help document.

Please note that there are many different combinations of class, parcel type, sorting, and report generation that can be achieved using the PowerChurch Mailroom add-on. Unfortunately, these postal standards are often very complex. The US Postal Service web site is a great resource for documentation on these standards.

Visit <u>http://pe.usps.gov/</u> to use the Postal Explorer to browse through the online document archive.

The Postal Customer Council (PCC) offers local seminars and training classes. Visit <u>http://www.usps.com/nationalpcc/</u> for more information.

### Presort Assistant Walk-Through

 Sort Templates - Saving your settings as a template will save you time and effort next time you send this type of job. Click the "Create New Template" option and assign a name for the template. If you have already done this previously, click the "Use Existing Template" option and choose the template from the list. Click Next.

| Template | e Selection           |                    |               |  |
|----------|-----------------------|--------------------|---------------|--|
| 0        | Do not use template   |                    |               |  |
| ۲        | Create new template   | Name: Newsletter M | lailing       |  |
|          | Use existing template |                    |               |  |
|          | 🗈 Copy 🗙 De           | lete               |               |  |
|          | Name                  |                    | Last Modified |  |
|          |                       |                    |               |  |
|          |                       |                    |               |  |
|          |                       |                    |               |  |

2. **Sort Class and Piece Type** - There are several different classes of mail. Add in the different piece types that are eligible for each class and you have the 22 options listed on this screen. For a detailed description of each option, visit

| http://pe.usps.com | /text/asa300/a000. | htm. Click Next. |
|--------------------|--------------------|------------------|
|                    |                    |                  |

|                                                         |   |                                            |                                                            | - 11115                             |
|---------------------------------------------------------|---|--------------------------------------------|------------------------------------------------------------|-------------------------------------|
| Nonmachinable Letters<br>Nonmachinable Flats<br>Parcels | • | Envelopes a<br>processed o<br>and meet the | and other pieces<br>n Postal Service<br>e following requir | that can be<br>equipment<br>ements: |
| <u>Standard Mail</u>                                    |   |                                            | Minimum                                                    | Martin                              |
| Machinable Letters<br>Machinable Flats                  |   | Width                                      | 5 in                                                       | 11-1/2 in                           |
| Machinable Parcels                                      |   | Height                                     | 3-1/2 in                                                   | 6-1/8 in                            |
| Nonmachinable Letters                                   |   | Thickness                                  | 0.007 in                                                   | 1/4 in                              |
| Not Flat-Machinable                                     |   | Woight                                     | 0000                                                       | 2 5                                 |
| Irregular Parcels                                       |   | weight                                     | none                                                       | 3.3 OZ                              |
| Package Services                                        |   |                                            |                                                            |                                     |
| Irregular Parcels                                       |   |                                            |                                                            |                                     |
| Machinable Parcels                                      |   |                                            |                                                            |                                     |

3. **Mail Piece Information** - Enter the height, width, thickness, and weight of your pieces. Single letters can be difficult to measure thickness and weight. You can stack a number of pieces together, then enter the weight and number of pieces, as well as the thickness and number of pieces. PowerChurch Mailroom will calculate the proper piece weight and thickness for you. **Click Next.** 

| PRESORT Agent Wizar<br>Mail Piece Inform<br>Enter the dimen | rd<br>nation<br>sions and weight of your mail piece.                                                                      |        |
|-------------------------------------------------------------|----------------------------------------------------------------------------------------------------|--------|
| Piece Dimensions -                                          | Height: 4.125 in •<br>Width: 9.5 in •                                                                                     |        |
| Thickness:<br>Piece Weight                                  | 0.04     in <ul> <li>based on</li> <li>piece(s)</li> </ul> 1         oz(s) <ul> <li>based on</li> <li>piece(s)</li> </ul> |        |
|                                                             | Help Cancel < <u>B</u> ack <u>N</u> ext >                                                                                 | Finish |

4. **Sorting Preparation** - The options that you choose from this list will control the discounts that you qualify for. The different sorting levels represent the amount of "pre-preparation" of the mail that you are able to do, saving work for the postal system, and in turn, saving you money. The sort levels that are available for the Sort Class and Piece Type that you chose in step 2 will be shown in the First Sort Level dropdown list. **Click Next.** 

| PRESORT Agent Wizard                          |                                                                                       |
|-----------------------------------------------|---------------------------------------------------------------------------------------|
| Sorting Preparation<br>Select sort levels and | d define sorting options.                                                             |
| Sort Levels                                   |                                                                                       |
| First sort level:                             | Automation                                                                            |
| Second sort level:                            | Nonautomation                                                                         |
| Advanced Options<br>Sorting                   | Pieces are barcoded<br>lse 1' and 2' Trays; 6.00 in. max bundles<br>lot using pallets |
| He                                            | lp Cancel < Back Next > Finish                                                        |

5. **Mailing and Permit Preparation** - Enter the ZIP Code of the Post Office where you will be dropping off the mailing. Enter the date of the mailing.

| PRESORT Agent Wizard                                                                    |                      |  |  |  |
|-----------------------------------------------------------------------------------------|----------------------|--|--|--|
| Mailing and Permit Information<br>Enter mailing information and select/create a permit. |                      |  |  |  |
| This Mailing                                                                            |                      |  |  |  |
| Mailing Drop ZIP Code: 28806                                                            | Job ID:              |  |  |  |
| Mailing Date: 🔽 2/25/2008 🗸                                                             | Sequence Number:     |  |  |  |
| Mail.dat Settings                                                                       | Federal Agency Code: |  |  |  |
| Permit Holder                                                                           |                      |  |  |  |
| 🗋 New 😭 Edit 🗎 Copy 🗙 Dele                                                              |                      |  |  |  |
| Permits                                                                                 |                      |  |  |  |
| PowerChurch Software                                                                    |                      |  |  |  |
|                                                                                         |                      |  |  |  |
|                                                                                         |                      |  |  |  |
|                                                                                         |                      |  |  |  |
|                                                                                         |                      |  |  |  |
| Help Cancel                                                                             | < Back Next > Finish |  |  |  |

If you have not yet done so, click the New button toward the bottom left of the screen to add your Permit information.

| PRESORT Agent Wizard                   |                 |                   |              |          |        |      |
|----------------------------------------|-----------------|-------------------|--------------|----------|--------|------|
| Permit Agent Organiza                  | ation           |                   |              |          |        |      |
| Enter your mailing permit information. |                 |                   |              |          |        |      |
| Permit Information —                   |                 |                   |              |          |        | — II |
| Permit Number:                         | 123123          |                   | Type:        | Permit I | mprint | •    |
| Issuing Post Office:                   |                 |                   | Date Issued: | 12/11/2  | 2007   |      |
| Permit Holder Address                  |                 |                   |              |          |        |      |
| Contact Name:                          |                 |                   |              |          |        |      |
| Company Name:                          | 601             |                   |              |          |        |      |
| Address:                               | 601 alliance ct |                   |              |          |        |      |
| City, St, ZIP Code:                    | asheville       |                   |              | nc       | 2880   | 6    |
| Telephone:                             |                 | E-mail:           |              |          |        |      |
| CAPS Customer ID:                      |                 | Nonpro<br>Auth No | fit<br>p.:   |          |        |      |
| Mailer ID:                             | 135154          |                   |              |          |        |      |
|                                        | ОК              | Са                | ncel         | Clear    |        | Help |

If you will be using Intelligent Mail barcodes, enter the Mailer ID obtained from the Postal Service here. Once this is complete, click OK. Select the Permit name, then **click Next.** 

 Mail Sort Discounts - If you have a Nonprofit Permit, check the "Nonprofit rate" option box. In the "Destination Entry Discounts" section, select the location where you will be dropping off the mailing if it is listed. This will increase the discount you receive. Click Next.

| PRESORT Agent Wizard                                                                                                    |                                                                                                   |
|----------------------------------------------------------------------------------------------------|---------------------------------------------------------------------------------------------------|
| Mail Sort Discounts<br>Select the mail sort discounts for which you qualify.                                                                                                    |                                                                                                   |
| Eligibility Discount          Image: Second structure         Image: Second structure         Image: Second structur | Destination Delivery Unit (DDU)<br>ZIP Codes<br>Plant-Verified Drop Shipment (PVDS)<br>Facilities |
| Help Cancel                                                                                                    | < Back Next > Finish                                                                              |

7. **Tray Label Layout** - The settings on this screen apply to the tray labels that you will be printing. Choose your printer type, Laser (or Inkjet) or Dot Matrix. Select a label layout from the list, or click the New button to create a new layout. Tray labels generally print 10 per page. It is acceptable to print these on plain paper. Enter the name and address of the church or organization processing the mailing. **Click Finish.** 

| PRESORT Agent Wizard                                  |                                                                               |
|-------------------------------------------------------|-------------------------------------------------------------------------------|
| Tray Label Layout<br>Describe your label stock.       |                                                                               |
| Printer Type                                          |                                                                               |
| Layouts<br>2x5 Sheet1<br>2x5 Sheet2                   | <br>Paper: 8.5" x 11.0" Details<br>Label Size: 3.25" x 2.00"<br>Layout: 2 x 5 |
| Mailer Information<br>Company Name: PowerChurch Softv | vare                                                                          |
| City, State & ZIP Code: Asheville                     | NC 28806                                                                      |
| Help Cancel                                           | < Back Next > Finish                                                          |

8. **Progress** - This is the final step of the Presort Mailing Assistant. It contains the final counts of pieces and trays processed at each sortation level. <u>Reports are generated at the bottom left of the screen</u>. Check the boxes for the desired reports, then click Preview (to view on the screen), Print (to send directly to the printer), or Save As

PDF (saves a copy of the reports in Acrobat PDF file format).

| Progress                                            |                   |                        |                     |
|-----------------------------------------------------|-------------------|------------------------|---------------------|
| Job Information                                     |                   |                        |                     |
| Presort Template: Newsletter M                      | lailing           | Elap                   | osed Time: 00:00:01 |
| Phase: Sort Completed                               |                   |                        |                     |
|                                                     |                   |                        | 100%                |
| Sort Information                                    |                   |                        |                     |
| Presort                                             |                   | Count                  | Trays               |
| Level 1: Automation                                 |                   | 1,800                  | 5                   |
| Level 2: Nonautomation                              |                   | 131                    | 1                   |
| Level 3:                                            |                   |                        |                     |
| Level 4:                                            |                   |                        |                     |
| Remainder:                                          |                   | 52                     |                     |
| Total:                                              |                   | 1,983                  | 6                   |
| Reports                                             |                   | Labels and Envelopes — |                     |
| Required Rec                                        | commended         | 🗋 New 🗎 🗎 Copy         | 🗙 Dele              |
| Qualification Report     V     Postage Report     V | ZIP Code Listing  | Template               | Modified            |
| Drop Shipment Report                                | Container Listing | Barcoded Labels        | 2/25/2008           |
| Container Labels                                    |                   |                        |                     |
| Save to file                                        | Mail.dat          |                        |                     |
|                                                     |                   |                        |                     |
| Preview Print                                       | Save As PDF       | Preview Print          | t                   |
|                                                     |                   |                        | Close               |

<u>Mailing Labels are generated at the bottom right of the screen</u>. Choose the template from the list and click Preview (to view on the screen) or Print (to send directly to the printer).

If you have not yet done so, click the New button found toward the bottom left to create a new Mailing Label template. Choose a template type, whether you want to generate mailing labels, or print directly on envelopes. **Click Next**.

| Label Designer Wizard                                                                                                    | X      |
|----------------------------------------------------------------------------------------------------|--------|
| Print Mail Template Type<br>Select the type of output to be generated by this template.                                                                                                    |        |
| Template Type                                                                                                    |        |
| Iabel - Sheet or Continuous                                                                                                    |        |
| Select this option to print cut-sheet or continuous-form mailing labels on<br>laser, inkjet, or dot matrix printers.                                                                                                   |        |
| Envelopes - Graphical Output                                                                                                    |        |
| Select this option to print envelopes and mailing pieces on a laser of inkjet printer. You can also select this option if you are using a direct-impression printer that supports Windows print drivers.               |        |
| Envelopes - Plain-Text Output                                                                                                    |        |
| Select this option to send generic text to older-model direct impression<br>printers or printers that require a text file. You can also use this option<br>to control the address location using the printer settings. |        |
| Help Cancel < Back Next >                                                                                                    | Finish |

Choose the printer that you will be using and the type of printer. **Click Next**.

| Label Designer Wizard    |                                                   |            |              |  |  |  |  |
|--------------------------|---------------------------------------------------|------------|--------------|--|--|--|--|
| Label Option<br>Select a | Label Options<br>Select a printer type and model. |            |              |  |  |  |  |
| Printer Type             | Printer Type                                      |            |              |  |  |  |  |
| Printer:                 | \\SERVER\Brother HL-5250DN series                 |            | •            |  |  |  |  |
| © La                     | aser or Inkjet                                    |            |              |  |  |  |  |
| © D                      | ot Matrix                                         |            |              |  |  |  |  |
| © H                      | igh-Speed Dot Matrix                              | _          |              |  |  |  |  |
|                          | Taneum 620                                        | Mechanism; | Dot Matrix   |  |  |  |  |
|                          | Taneum 622                                        |            |              |  |  |  |  |
|                          |                                                   |            |              |  |  |  |  |
|                          |                                                   |            |              |  |  |  |  |
|                          |                                                   |            |              |  |  |  |  |
|                          |                                                   |            |              |  |  |  |  |
|                          | Help Cancel                                       | < Back Ne  | ext > Finish |  |  |  |  |

Choose the type of label / envelope stock you will be using. **Click Next**.

| Select the layout. | Select the layout. Click New to define a new layout if your labels are not listed. |        |         |             |              |  |
|--------------------|------------------------------------------------------------------------------------|--------|---------|-------------|--------------|--|
| Label Layout       |                                                                                    |        |         |             |              |  |
| D N                |                                                                                    |        |         |             |              |  |
| Name               | Layout                                                                             | Height | Width 🔶 | Nama        | Avery E161   |  |
| Avery 5159         | 2 x 7                                                                              | 1 1/2" | 4" =    | Name:       | Avery 5101   |  |
| Avery 5160         | 3 x 10                                                                             | 1"     | 2 5/8'  | Layout:     | 2 x 10       |  |
| Avery 5161         | 2 x 10                                                                             | 1"     | 4"      |             |              |  |
| Avery 5162         | 2 x 7                                                                              | 1 1/3" | 4"      | Label:      | 1" x 4"      |  |
| Avery 5260         | 3 x 10                                                                             | 1"     | 2 5/8'  |             |              |  |
| Avery 5261         | 2 x 10                                                                             | 1"     | 4"      | Paper Size: | 8 1/2" x 11" |  |
| Avery 5262         | 2 x 7                                                                              | 1 1/3" | 4"      |             |              |  |
| Avery 5560         | 3 x 10                                                                             | 1"     | 2 5/8'  |             | Details      |  |
| Augest E010        | 2 v 10                                                                             | 1"     | n c/o'  |             |              |  |
|                    |                                                                                    |        |         |             |              |  |

Choose what type of information you want to be included on the label / envelope. Most frequently, you will be choosing "Add an address block with the barcode".

| Label Designer Wizard                                                                  | and the later of the later of t |        |  |  |  |  |
|----------------------------------------------------------------------------------------|----------------------------------------------------------------------------------------------------|--------|--|--|--|--|
| Address Block Options<br>Select the type of address block to include in this template. |                                                                                                    |        |  |  |  |  |
| Address Block                                                                          |                                                                                                    | -      |  |  |  |  |
| 🔘 Create a blar                                                                        | nk template.                                                                                                    |        |  |  |  |  |
| Add a basic a                                                                          | address block.                                                                                                    |        |  |  |  |  |
| 🔘 Add an addre                                                                         | Add an address block with the endorsement line.                                                                                                    |        |  |  |  |  |
| Add an address block with the barcode.                                                 |                                                                                                    |        |  |  |  |  |
| Add an addre                                                                           | Add an address block with the barcode and endorsement line.                                                                                                    |        |  |  |  |  |
| Add a custon                                                                           | Add a custom address block:     Define                                                                                                    |        |  |  |  |  |
| Address Block Location                                                                 | n                                                                                                    | -      |  |  |  |  |
| Left Indent:                                                                           | 0.1 inches                                                                                                    |        |  |  |  |  |
| Top Indent:                                                                            | 0.1 inches                                                                                                    |        |  |  |  |  |
|                                                                                        | Help Cancel < Back Next >                                                                                                    | Finish |  |  |  |  |

Assign a name for the new template. **Click Finish**.

| Label Desi<br>Review<br>templat |                                      |        |
|---------------------------------|--------------------------------------|--------|
| Summary —                       |                                      | _      |
| Type:                           | Labels - Sheet or Continuous         |        |
| Printer:                        | \\SERVER\Brother HL-5250DN series    |        |
| Layout:                         | Avery 5161                           |        |
|                                 | Address block with barcode selected. |        |
|                                 |                                      |        |
| Template -                      |                                      | -      |
| Name:                           | Barcoded Labels                      |        |
|                                 |                                      |        |
|                                 |                                      |        |
|                                 |                                      |        |
|                                 | Help Cancel < Back Next >            | Finish |

The Label Designer window will open. There are tools to change fonts, move information around on the label, etc. The defaults that appear in the label designer should work fine without any changes necessary. Click the X in the upper right corner of the window to close it. If prompted to save changes, choose Yes.

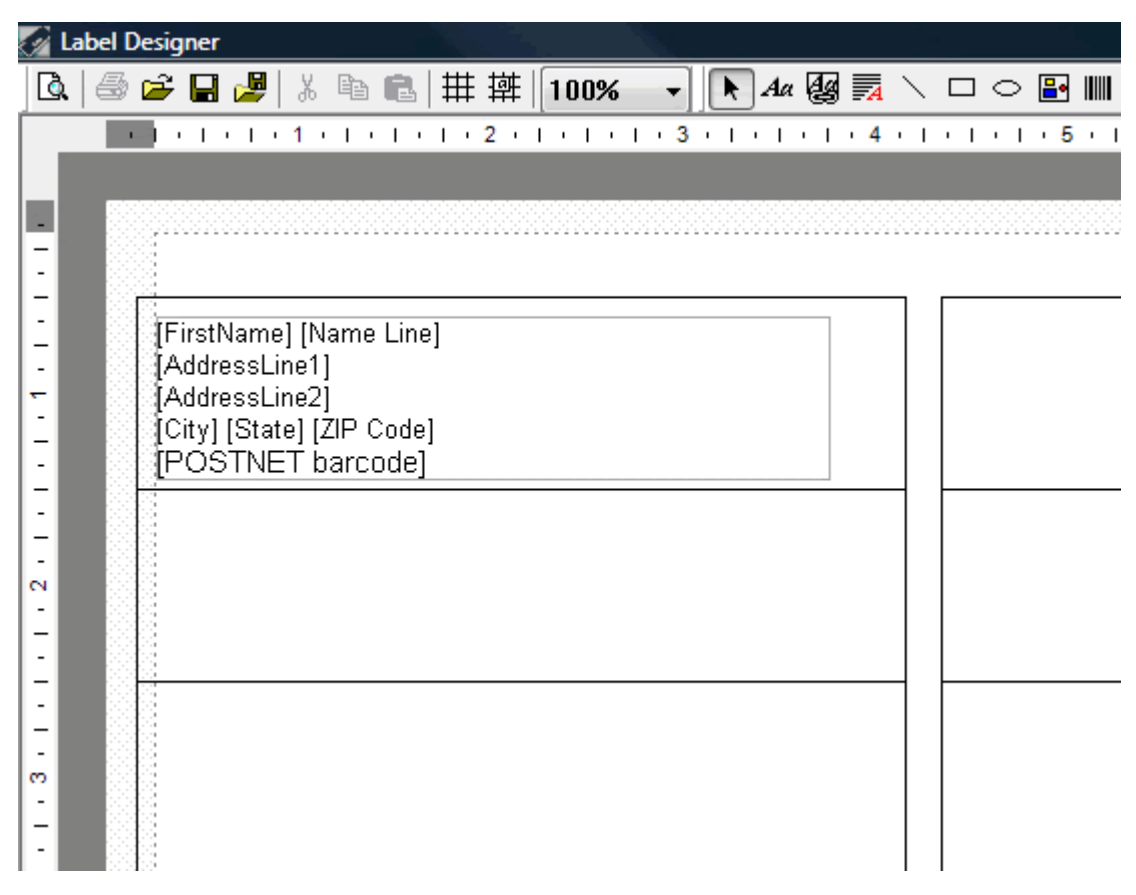

#### To add Intelligent Mail Barcodes:

In the label designer click the barcode button and click where in the label you would like it added.

| 4    | La   | ibel [ | esigner                                                 |         |            |
|------|------|--------|---------------------------------------------------------|---------|------------|
| ][   | Ò.   | 6      | 🖻 🚽 🎽 👗 🖻 💼 井 拱 👖 100% 🛛 🕨 🗛 🥘 🛼 `                      |         | · 🗗 📖  🖹 🗐 |
| Ĺ    |      |        | 1 • 1 • 1 • 1 • 1 • 1 • 2 • 1 • 1 • 3 • 1 • 1 • 1 • 4 • | 1 + 1 + | 1          |
|      |      |        |                                                         |         |            |
|      |      |        |                                                         |         |            |
| F    | -    |        | 21<br>21                                                |         |            |
| 12   |      |        | [FirstName] [Name Line]                                 |         |            |
| Ŀ    |      |        | [Business]                                              |         |            |
| 1.   | -    |        | IAddressLineTj<br>IAddressLine21                        |         |            |
| 1    |      |        | [City] [State] [ZIP Code]                               |         |            |
| -    | - 11 |        | << IM Barcode >>                                        |         |            |
| 12   |      |        |                                                         |         |            |
| Ŀ    |      |        |                                                         |         |            |
| 1.   | -    |        |                                                         |         |            |
| 1    | N .  |        |                                                         |         |            |
| -    | - 11 |        |                                                         |         |            |
| 12   | -    |        |                                                         |         |            |
|      |      |        |                                                         |         |            |
|      | -    |        |                                                         |         |            |
| 1    | 2    |        |                                                         |         |            |
| -    | - 11 |        |                                                         |         |            |
| 12   | -    |        |                                                         |         |            |
| ŀ    |      |        |                                                         |         |            |
| 13   | -    |        |                                                         |         |            |
|      | *    |        |                                                         |         |            |
| -    | -    |        |                                                         |         |            |
|      |      |        |                                                         |         |            |
| ·    | -    |        |                                                         |         |            |
| 11 - | -    | 10.00  |                                                         |         |            |

On the right hand side of the screen you will see a properites window. Click the "Barcode Type" underneath "Data Source Options" and choose "IM barcode"

| Ba | Barcode       |                |  |  |
|----|---------------|----------------|--|--|
|    | Data Source ( | Options        |  |  |
| -  | Barcode Type  | IM Barcode 💌   |  |  |
| Γ  | Condition     | Always         |  |  |
|    | Barcode Optio | ons            |  |  |
|    | Send As       | True Type Font |  |  |
|    | Layout Option | S              |  |  |
|    | Left          | 0.198          |  |  |
|    | Тор           | 1.250          |  |  |
|    | Rotation      | 0              |  |  |
|    |               |                |  |  |
|    |               |                |  |  |
|    |               |                |  |  |
|    |               |                |  |  |
|    |               |                |  |  |
|    |               |                |  |  |
|    |               |                |  |  |
|    |               |                |  |  |

Created: 02/21/2008 Last updated: 04/08/2015